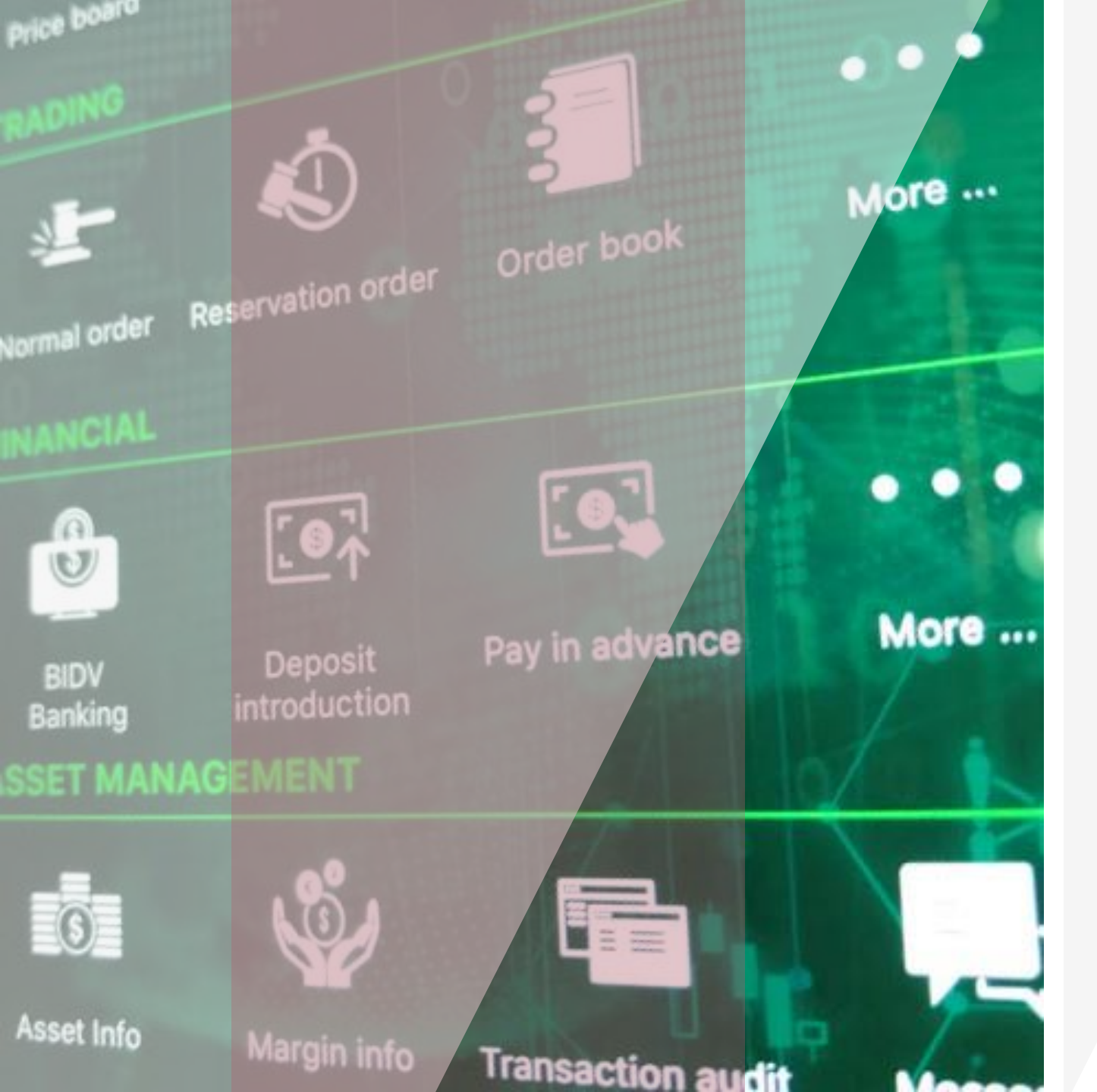

## **VISecurities**

## Hướng dẫn sử dụng

## VIS Mobile Trading

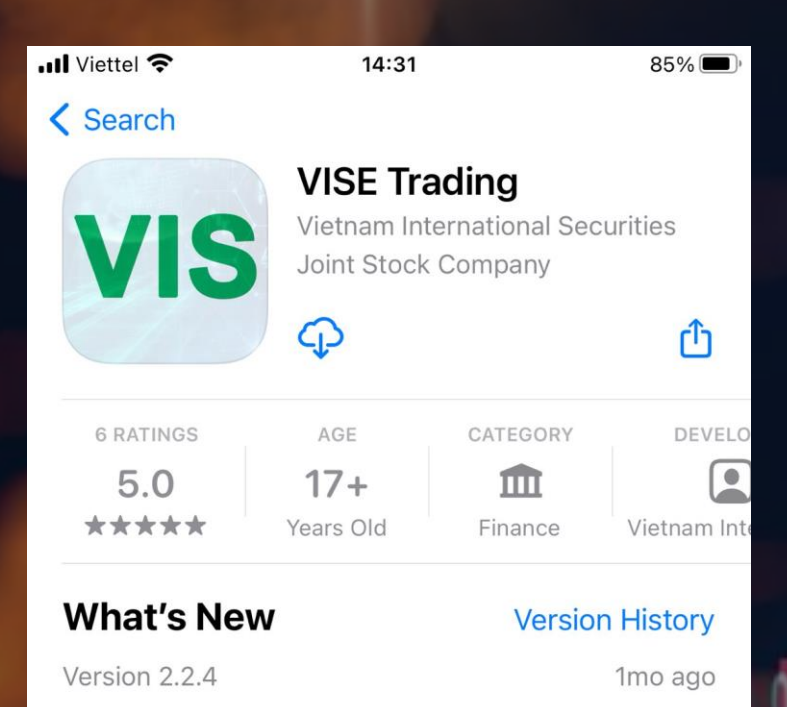

Cảm ơn nhà đầu tư đã tin tưởng và sử dụng dịch vụ của chúng tôi. Chúc quý nhà đầu tư giao dịch thành công.

#### Preview

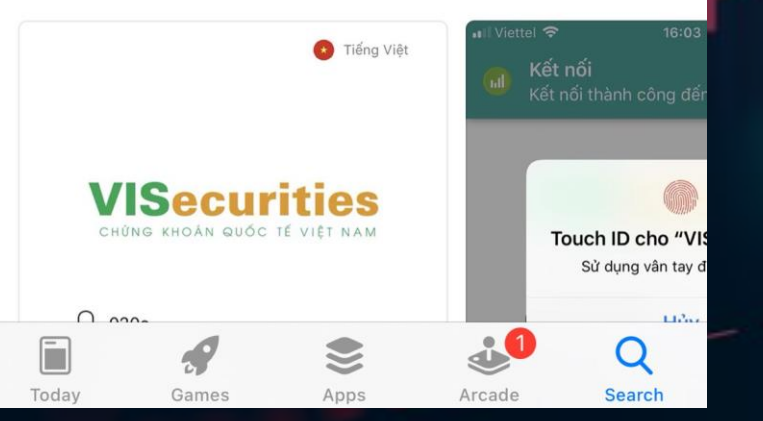

## Phần 1: Tải và cài đặt ứng dụng

VISE Mobile Trading là dịch vụ giao dịch trực tuyến trên điện thoại di động thông minh.

#### Hướng dẫn tải và cài đặt ứng dụng

Bước 1: Truy cập vào ứng dụng "App Store" đối với iOS hoặc "CH Play" đối với Android.

Bước 2: Tìm kiếm ứng dụng bằng cách gõ vào ô tìm kiếm theo từ khóa sau: VISE Tranding

IOS: https://apps.apple.com/vn/app/vise-mobile-trading/id1582205025?l=vi

Android: <u>https://play.google.com/store/apps/details?id=vn.vise.mtsv3</u>

Bước 3: Nhấn vào icon của ứng dụng tìm được, chọn nút "Install / Cài đặt" để cài đặt ứng dụng trên thiết bị di động. Chú ý chọn "Cho phép" ứng dụng gửi tin nhắn. Với việc này ứng dụng sẽ gửi thông báo biến động số dư, lệnh khớp, iOTP cho quý khách, ...

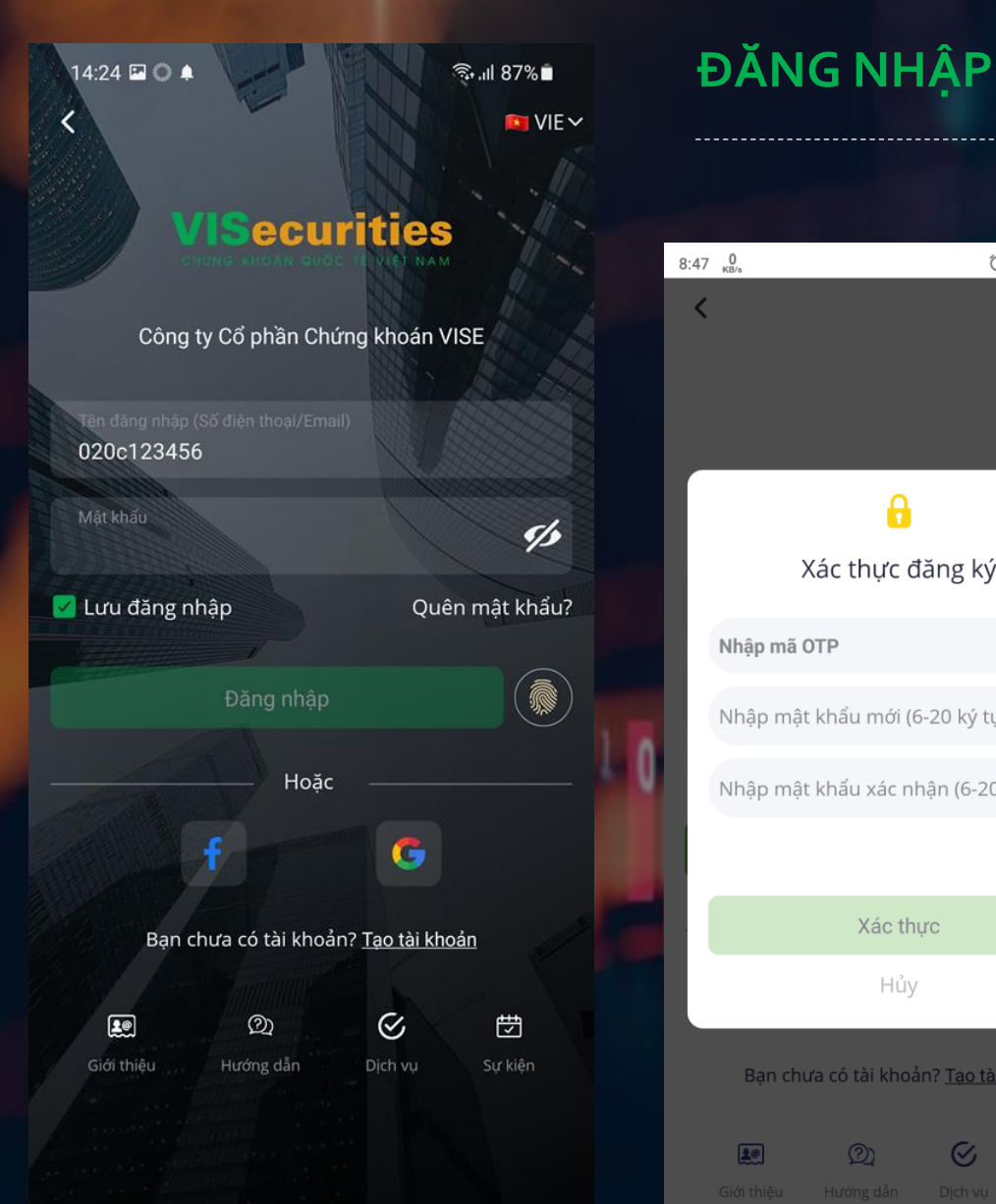

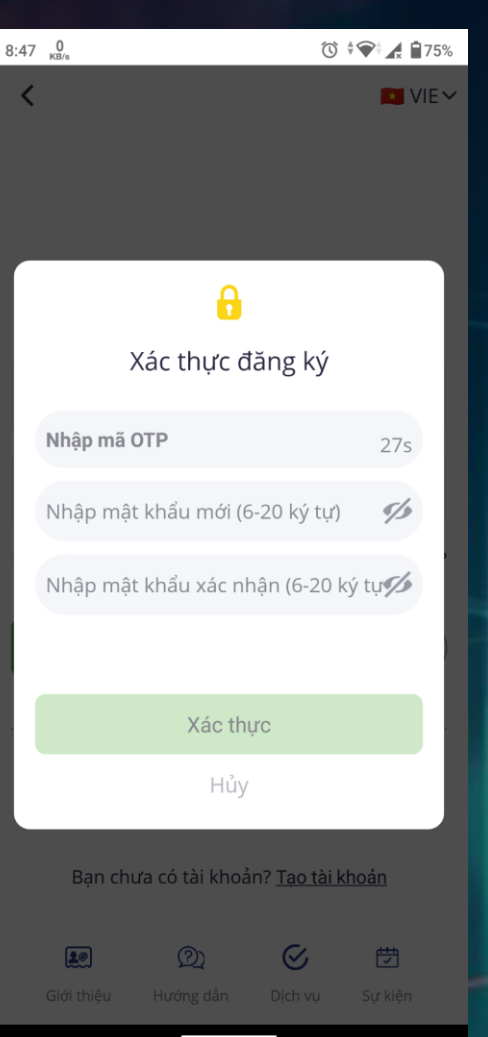

- Tên đăng nhập có thể là Số tài khoản, CMND
- Mật khẩu đăng nhập lần đầu là ssv + 4 số cuối của Số tài khoản
- Lần đầu đăng nhập hệ thống sẽ yêu cầu đổi mật khẩu (Tại đây người dùng cần nhập đúng mã OTP, mật khẩu mới và mật khẩu xác nhận phải trùng khớp với nhau)

Sau khi đăng nhập lần đầu, hệ thống sẽ yêu cầu đổi mật khẩu

- Bước 1: Nhập chính xác mã OTP
- Bước 2: Nhập mật khẩu mới Г
- Bước 3: Nhập lại mật khẩu mới (2 mật khẩu phải trùng khớp với nhau)
- Bước 4: Nhấn nút "Xác thực", sau khi đã nhập đúng các yêu cầu ở trên, hệ thống sẽ tự đăng nhập vào ứng dụng

#### Danh mục tài sản

| ALL       00       01       03       >         Tài sản       Tiền       Tổng nợ       Thành tích         100.00%       100.00%       100.00%       100.00%         Tiền       Cổ phiếu       Tải sản       100.00%         Tiền       Cổ phiếu       Tải sản rỏng       101.00%         Tiền       Cổ phiếu       Tải sản rỏng       101.00%         Tổng tài sản       131.948,556,881,588       131.948,556,881,588         Dư nợ       –       –         Tài sản ròng       131.948,556,881,588         Dư nợ       –       –         Tài sản ròng       131.948,556,881,588         Vốn       14,244,012,926         Giá trị       18,168,337,950                                                                                                    | 16:56 💠 😚    | ٤.      |         |        | 19 4 <sup>6</sup> .ıli Ω |
|----------------------------------------------------------------------------------------------------|--------------|---------|---------|--------|--------------------------|
| Tài sản         Tiền         Tổng nợ         Thành tích           100.00%         100.00%         100.00%         100.00%           Tiền         Cổ phiếu         Tải sản         Tổng nợ         Tải sản ròng           Trên         Cổ phiếu         Tài sản         Tổng nợ         Tài sản ròng           Trên         291,381,136         Cổ phiếu         42,931,800,950           Tổng tài sản         131,948,556,881,588         Dư nợ         –           Tài sản ròng         131,948,556,881,588         Xốn         131,948,556,881,588           Dư nợ         –         –         –         –           Tài sản ròng         131,948,556,881,588         Vốn         Vốn           Vốn         14,244,012,926         Giá trị         18,168,337,950 |              | ALL 00  | 01 03   |        | >                        |
| 100.00%       100.00%       100.00%         Tiên       Cố phiếu       Tài sản         Tổng ng       Tải sản ròng         Tổng tài sản       131,948,556,881,588         Dư ng       –         Tài sản ròng       131,948,556,881,588         Dư ng       –         Tài sản ròng       131,948,556,881,588         Vốn       14,244,012,926         Giá trị       18,168,337,950                                                                                                    | Tài sản      | Tiền    | Tổng n  | à      | Thành tích               |
| Tiền         Cố phiếu         Tài sản         Tống ng         Tải sản ròng           Trên         291,381,136         Cổ phiếu         42,931,800,950           Tổng tài sản         131,948,556,881,588         Dư nợ            Tài sản ròng         131,948,556,881,588         Dư nợ            Tài sản ròng         131,948,556,881,588         Vốn         14,244,012,926           Giá trị         18,168,337,950                                                                                                    | ]            | 100.00% | 100.00% |        | 100.00%                  |
| Tiền         291,381,136           Cổ phiếu         42,931,800,950           Tổng tài sản         131,948,556,881,588           Dư nợ            Tài sản ròng         131,948,556,881,588           Tài sản chứng khoán            Vốn         14,244,012,926           Giá trị         18,168,337,950                                                                                                    | Tiën         |         |         |        |                          |
| Cổ phiếu         42,931,800,950           Tổng tài sản         131,948,556,881,588           Dư nợ            Tài sản ròng         131,948,556,881,588           Tài sản ròng         131,948,556,881,588           Vốn         14,244,012,926           Giá trị         18,168,337,950                                                                                                    | Tîên         |         |         |        | 291,381,136              |
| Tổng tài sản       131,948,556,881,588         Dư nợ          Tài sản ròng       131,948,556,881,588         Tài sản chứng khoán <ul> <li>ψ</li> <li>Vốn</li> <li>14,244,012,926</li> <li>Giá trị</li> <li>18,168,337,950</li> </ul>                                                                                                    | Cổ phiếu     |         |         | 4      | 2,931,800,950            |
| Dư nợ            Tài sản ròng         131,948,556,881,588           Tài sản chứng khoán                                                                                                    | Tổng tài sản |         |         | 131,94 | 8,556,881,588            |
| Tài sản ròng         131,948,556,881,588           Tài sản chứng khoán                                                                                                    | Dư nợ        |         |         |        | -                        |
| Tài sản chứng khoán         Image: Constraint of the symbol           Vốn         14,244,012,926           Giá trị         18,168,337,950                                                                                                    | Tài sản ròng |         |         | 131,94 | 8,556,881,588            |
| Vốn         14,244,012,926           Giả trị         18,168,337,950                                                                                                    | Tài sản chứn | g khoán |         |        | <b>⊡</b> ¢               |
| Giá trị 18,168,337,950                                                                                                    | Vốn          |         |         |        | 4,244,012,926            |
|                                                                                                    | Giá trị      |         |         |        | 8,168,337,950            |

| ск ‡            | Số lượng<br>Giá vốn <sup>‡</sup> |                     | Giá trị TT<br>Vốn <sup>‡</sup>  | Lãi/lỗ<br>Tỉ lệ <sup>∉</sup> |
|-----------------|----------------------------------|---------------------|---------------------------------|------------------------------|
| AAA             | <b>3,426</b><br>15,464           |                     | <b>56,700,300</b><br>52,979,664 | 3,720,630<br>7.029           |
| ААМ             | <b>9</b><br>0                    |                     | 93,150<br>0                     | 93,150<br>1009               |
| ABS             | <b>8</b><br>0                    |                     | 360,000<br>0                    | 360,000<br>1009              |
| Lãi/Lỗ          |                                  |                     | 3,924,325,                      | 024 (27.55%)                 |
| A<br>Thị trường | Tài sản                          | <b>ſ</b> ∰j<br>Lệnh | Tin tức                         | Dịch vụ                      |
|                 | Ш                                | 0                   |                                 | <                            |
|                 |                                  |                     |                                 |                              |

Chọn tab tài sản để xem thông tin tài sản

Nhà đầu tư có thể chọn ALL để xem tài sản tổng hoặc có thể chọn xem tài sản từng tiểu khoản

Touch vào header để sort tài sản với giá trị cột tương ứng.

Touch vào mã cổ phiếu để chuyển sang màn hình chi tiêt cổ phiếu

| 16:56 🕆 🖏 🌡 🔸            | je): ‡‡.ııl û      |
|--------------------------|--------------------|
| ALL 00                   | 01 03 >            |
| Tài sản Tiền             | Tổng nợ Thành tích |
| Sức mua                  | 218,838,518        |
| Tiền có thể rút          | 218,838,518        |
| Tổng tài sản tiền        | 343,461,388        |
| Tiền bán chờ về khả dụng | 0                  |
| Tiền cổ tức chờ về       | 80,759,887         |
|                          |                    |

#### **PHÂN TÍCH THỊ TRƯỜNG**

| 17:14 🖶 🔤 🕹 🔸                                                                                 |             | 10 45 all D                           |
|-----------------------------------------------------------------------------------------------|-------------|---------------------------------------|
| Danh mục Thị trường                                                                           | Vốn hóa     | Khối ng Q 🌲                           |
| VN Index         VN30           1,293.60         1,427.5           +16.53 (+1.29%)         -1 | 55<br>.42%) | HNX Index<br>310.97<br>+4.72 (+1.54%) |
| hữu DM Ngân hàng                                                                              | VN3         | 0 HNX30                               |
| Мã СК‡ 🛇 🔳                                                                                    |             | Thay đổi 🗘                            |
| <b>BID</b><br>Ngân hàng TMCP Đầu tư và Phát triển.                                            | www.ww      | 41,000<br>+500 +1.23%                 |
| <b>BVH</b><br>Tập đoàn Bảo Việt                                                               | Mr ht       | <b>50,400</b><br>+200 +0.40%          |
| CTG<br>Ngân hàng TMCP Còng thương Việt N                                                      | ~~~~w       | - <b>33,900</b><br>+1,000 +3.04%      |
| <b>FPT</b><br>CTCP Phát triển Đầu tư Công nghệ FPT                                            | m~w         | <b>93,400</b><br>+1,400 +1.52%        |
| <b>GAS</b><br>Tổng Công ty khi Việt Nam - CTCP                                                | Mar m       | <b>89,500</b><br>+400 +0.45%          |
| HDB<br>Co phieu Ngan hang Thuong mai co p.                                                    | Mar my      | <b>33,400</b><br>+500 +1.52%          |
| <b>HPG</b><br>CTCP Tập Đoàn Hỏa Phát                                                          | w m         | 47,100<br>+400 +0.86%                 |
| <b>KDH</b><br>CTCP Đầu tư & Kinh doanh Nhà Khan                                               | n m         | <b>39,800</b><br>+1,050 +2.71%        |
| MBB<br>Ngân hàng Thương mại cổ phần Quâ                                                       | www         | <b>28,400</b><br>+800 +2.90%          |
| Lãi/Lỗ (Tất cả)                                                                               | 3,9         | 924,325,024 (27.55%)                  |
| Thị trường Tải sản L                                                                          | <b>O</b> t  | Tin tức Dịch vụ                       |

#### Thông tin thị trường gồm các tab

- Danh mục
- Thị trường

Vốn hóa

- Khối ngoại
- Thanh khoản

Touch chọn chỉ số để xem thông tin chi tiết chỉ số

Touch chọn cổ phiếu để xem thông tin chi tiết cổ phiếu

#### Tab thị trường

| 17:14 😋 🏕                               | ini •                  |                  | ío                                   | 46<br>47 .ill 🖸 |
|-----------------------------------------|------------------------|------------------|--------------------------------------|-----------------|
| Danh mục                                | Thị trường             | g Vốn hóa        | a Khối nរ្                           | Q 🌲             |
| VN Index<br>1,293.60<br>+16.53 (+1.29%) | VN30<br>1,42<br>+20.05 | 7.55<br>(+1.42%) | HNX Index<br>310.97<br>+4.72 (+1.54% |                 |
| Top GTGD                                | Top KLG                | GD Top           | o NN mua rò                          | ng to           |
| 1 Ngày                                  | 5 Ngày                 | 1 Tháng          | 3 Tháng                              | 6 Th            |
| Mã CK                                   | %                      | Mở cửa           | Hiện tại                             | Giá trị         |
| HPG                                     | +0.86%                 | 46,950           | 47,100                               | 1.54T           |
| VHM                                     | +1.31%                 | 109,000          | 107,900                              | 425.80B         |
| FPT                                     | +1.52%                 | 92,000           | 93,400                               | 343.93B         |
| HSG                                     | +2.79%                 | 35,950           | 36,900                               | 403.47B         |
| MBB                                     | +2.90%                 | 27,900           | 28,400                               | 425.44B         |
| VPB                                     | +2.49%                 | 58,000           | 57,700                               | 494.62B         |
| STB                                     | +1.38%                 | 29,100           | 29,300                               | 470.22B         |
| SSI                                     | +3.05%                 | 53,000           | 54,000                               | 692.87B         |
| СТС                                     | +3.04%                 | 33,300           | 33,900                               | 573.61B         |
| ТСВ                                     | +1.81%                 | 50,100           | 50,600                               | 632.58B         |

#### Bao gồm

- Top GTGD
- Top KLGD
- Top NN mua ròng
- Top tăng giá
- Top giảm giá

Thống kê theo khoảng thời gian 1D, 5D, 1M, 3M, 6M, 1Y, 2Y, 3Y

Touch vào header để sort theo giá trị tương ứng

Touch vào mã cổ phiếu để xem chi tiết mã cổ phiếu

#### Tab Vốn hóa – GD khối ngoại – thanh khoản thị trường

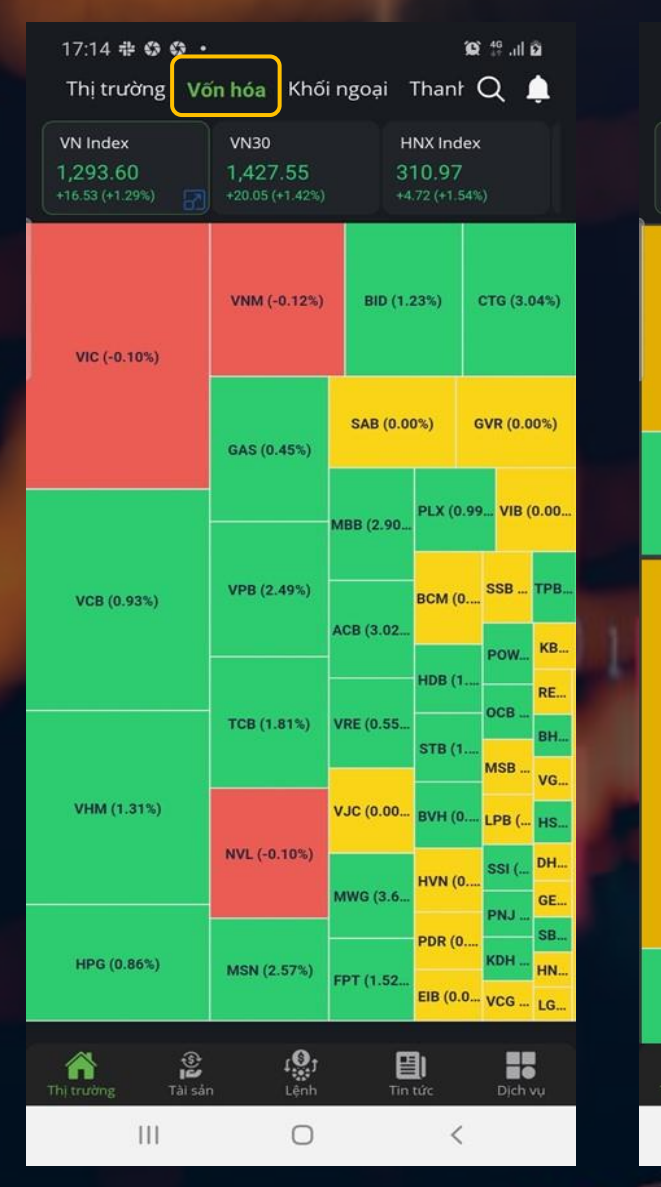

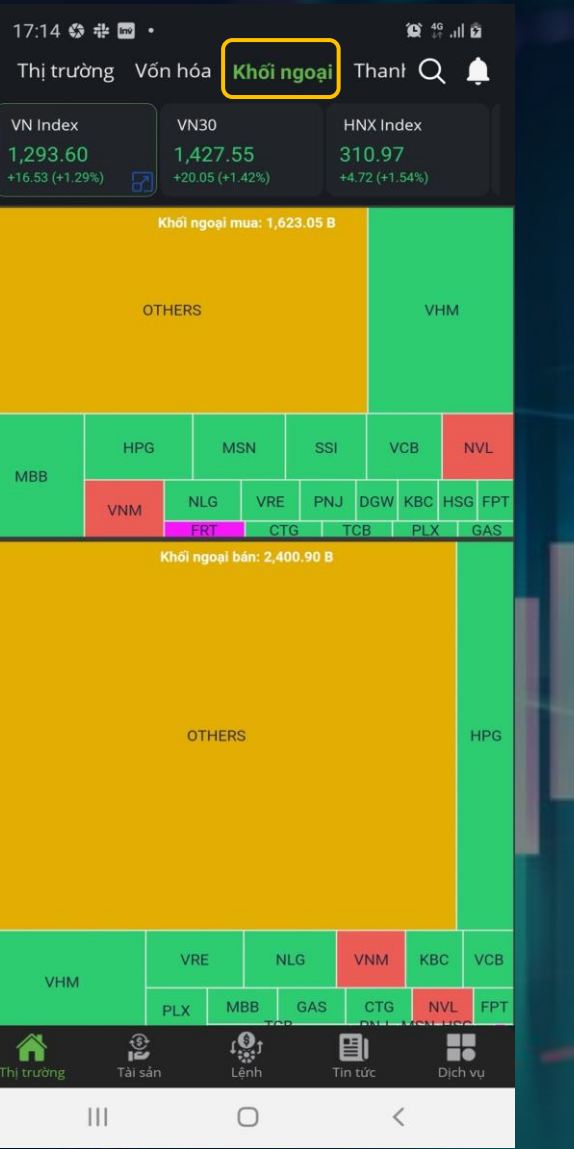

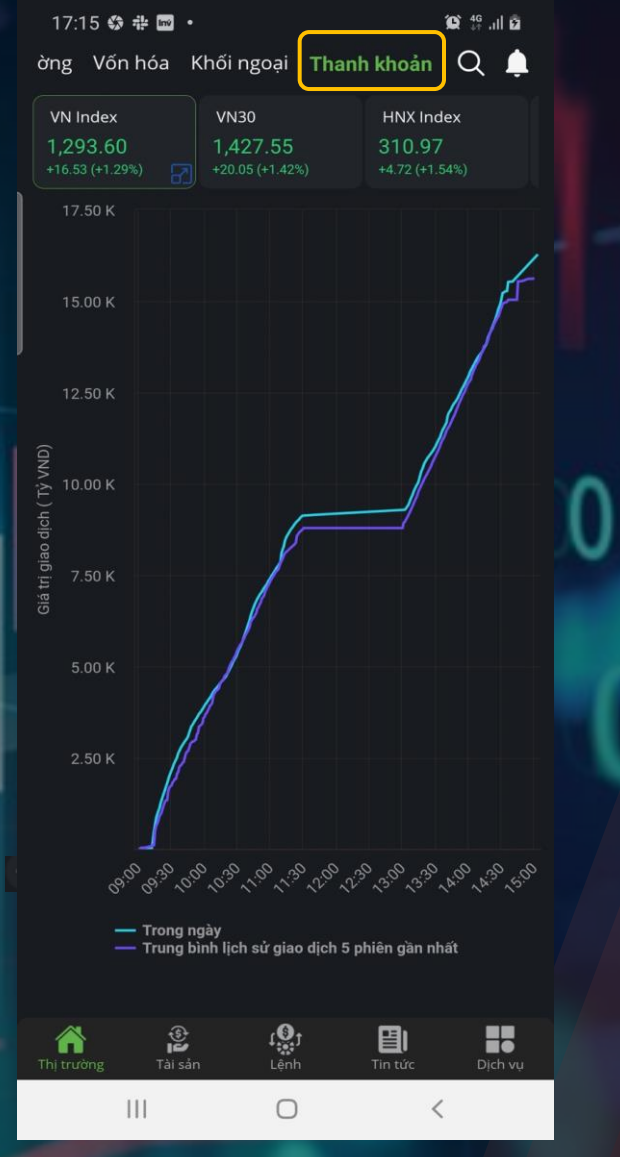

#### Thông tin cổ phiếu

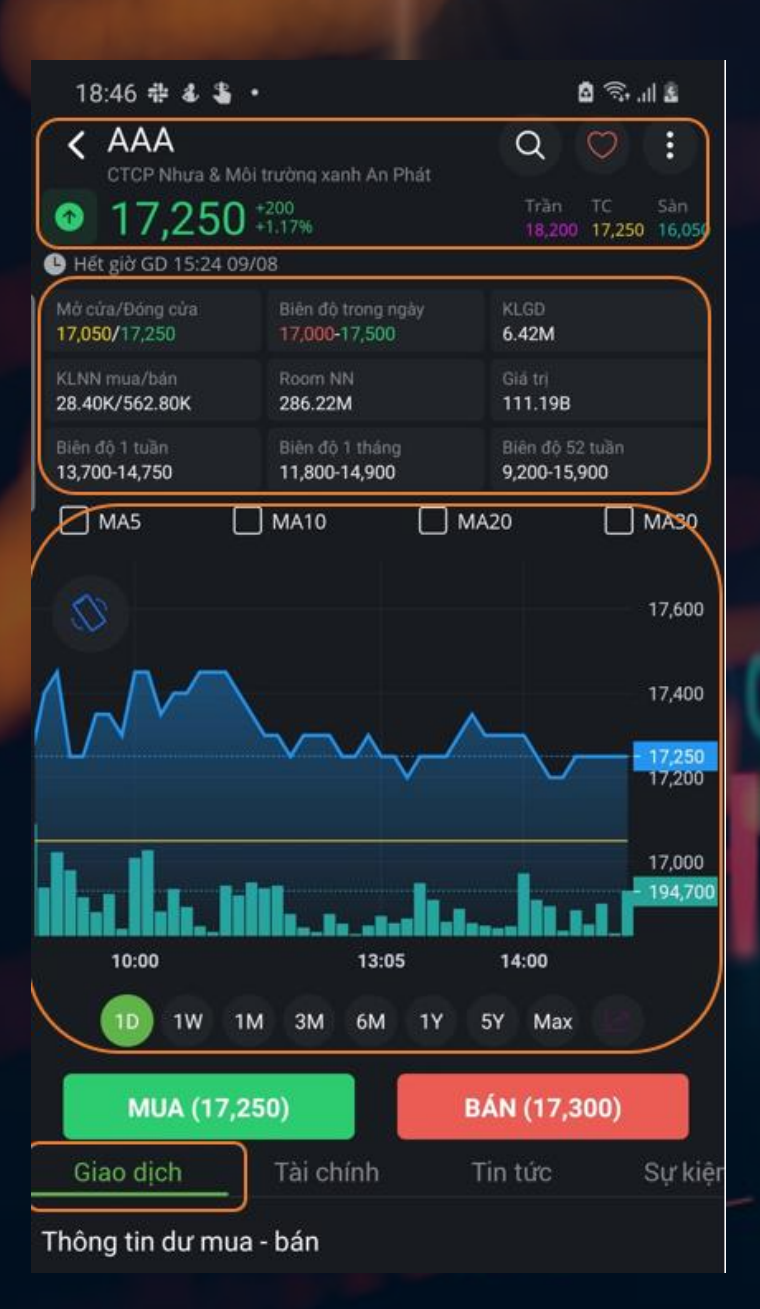

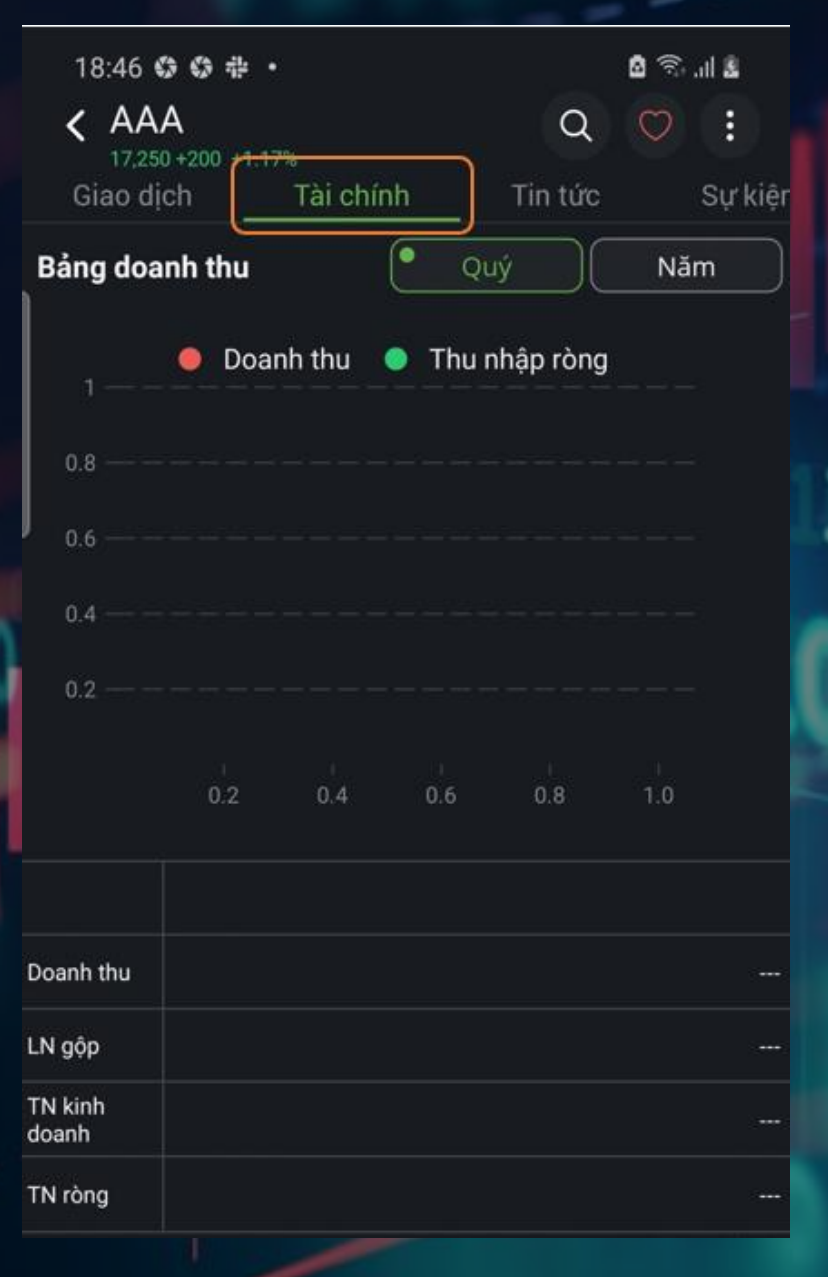

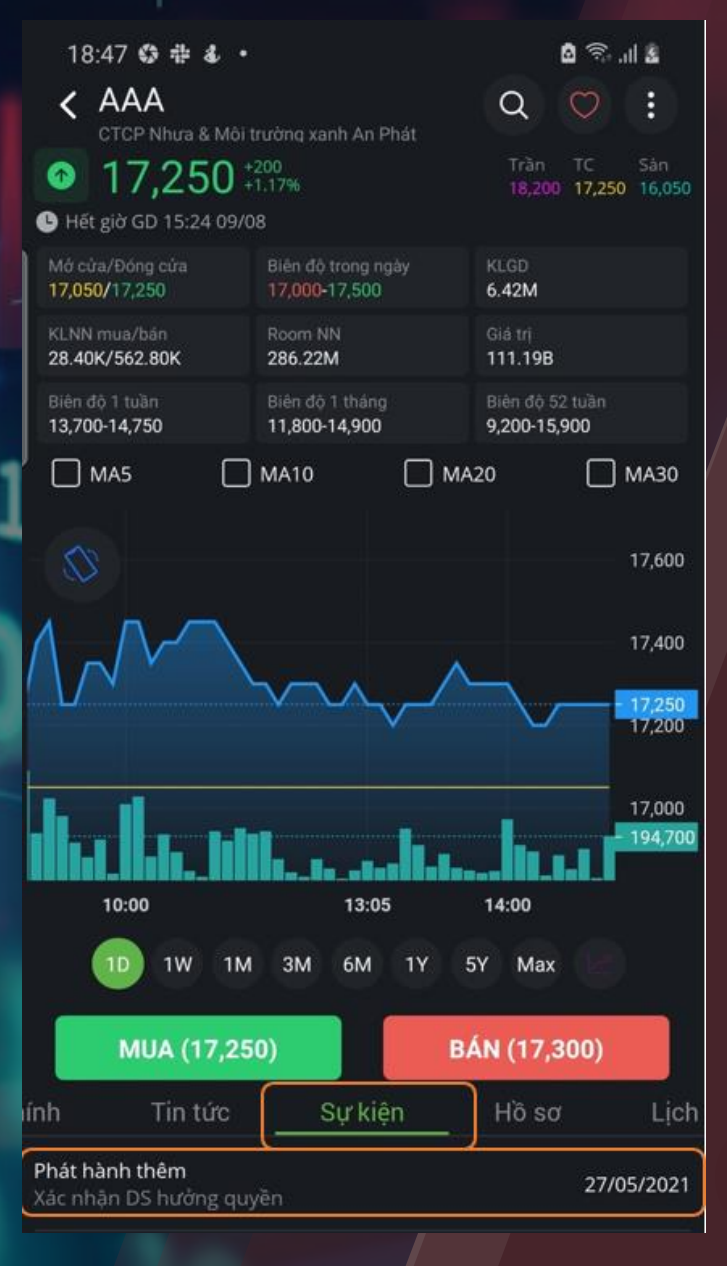

#### Giao dịch mua bán cổ phiếu

| 17:07 🌲 🏶 😳 •    |         |                | ũ 11. 🗟 Q                           |
|------------------|---------|----------------|-------------------------------------|
| Đặt lệnh         |         | S              | số lệnh                             |
| Q ACB - Ngân h   | nàng TM | CP Á Châu      |                                     |
| 36,500 0.00%     |         | KLGD<br>10.45M | Tràn TC Sản<br>39,050 36,500 33,950 |
| 1 3K             | 36,450  | 36,500         | 189.90K 1                           |
| 2 69.70K         | 36,400  | 36,550         | 245.70K 2                           |
| 3 469.30K        | 36,350  | 36,600         | 365.90K 3                           |
| Dư mua<br>40.34% | _       |                | Dư bán<br>59.66%                    |
| 00               | 01      | 03             | >                                   |
| Sức mua 🕕        |         |                | 110,336,752                         |
| Tỉ lệ bấy        |         |                | 0%                                  |
| Mua tối đa       |         |                | 3.016                               |
| Bán tối đa       |         |                | 57,154                              |
| Giá (x1)         | e       | ) 36,5         | 00 (+)                              |
| Khối lượng (x1)  | e       | ) 5,0          | 00 (+)                              |
| SỐ TIỀN ƯỚC TÍNH |         |                | 182,865,000                         |
| MUA              |         |                | BÁN                                 |
| CK≑ Khả năng b   | oán ≑   | Giá vốn        | < Lời/lố ►                          |
| AME              | 120     | 6,567          | 32.48%                              |
|                  |         |                |                                     |

Để đặt lệnh, nhà đầu tư chọn vào Tab "Lệnh" ở menu bên dưới và chọn vào tab "Đặt lệnh"

- Chọn mã chứng khoán cần giao dịch

Sau khi chọn mã, thông tin cơ bản của mã chứng khoán được hiển thị. Nhà đầu tư có thể touch vào giá để đặt lệnh

- Chọn tài khoản giao dịch

- Nhập giá và khối lượng cần giao dịch
- Touch "MUA" hoặc "BÁN" để đặt lệnh

Bên dưới là danh sách chứng khoán mà nhà đầu tư đang sở hữu. Nhà đầu tư có thể touch vào mã chứng khoán để đặt lệnh

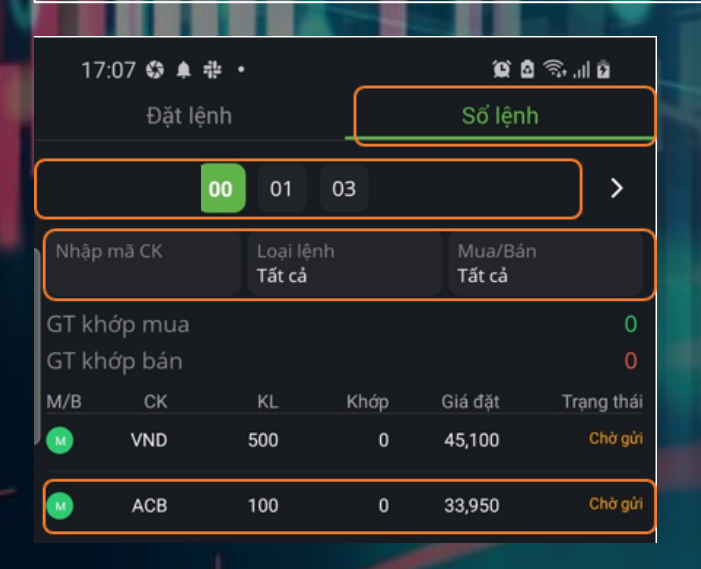

#### Lệnh đặt trước

Q 46 .... 15:31 🕄 🌡 💶 🔸 Đặt lệnh trước Q ACB - Ngân hàng TMCP Á Châu 33,150 8.00% 4.84M 33,150 30,850 63.60K 6.50K 1 4K 2 44.50K 81.10K 69.80K 3 01 03 > Sức mua 🕕 89,387,935 0% Mua tối đa | KL bản 2,600 | 0 Phiên ATO V Giá (x1) 33,150 Khối lượng (x1) 1,000 07/06/2021 07/06/2021 Số tiền ước tính 33,266,025 MUA BÁN

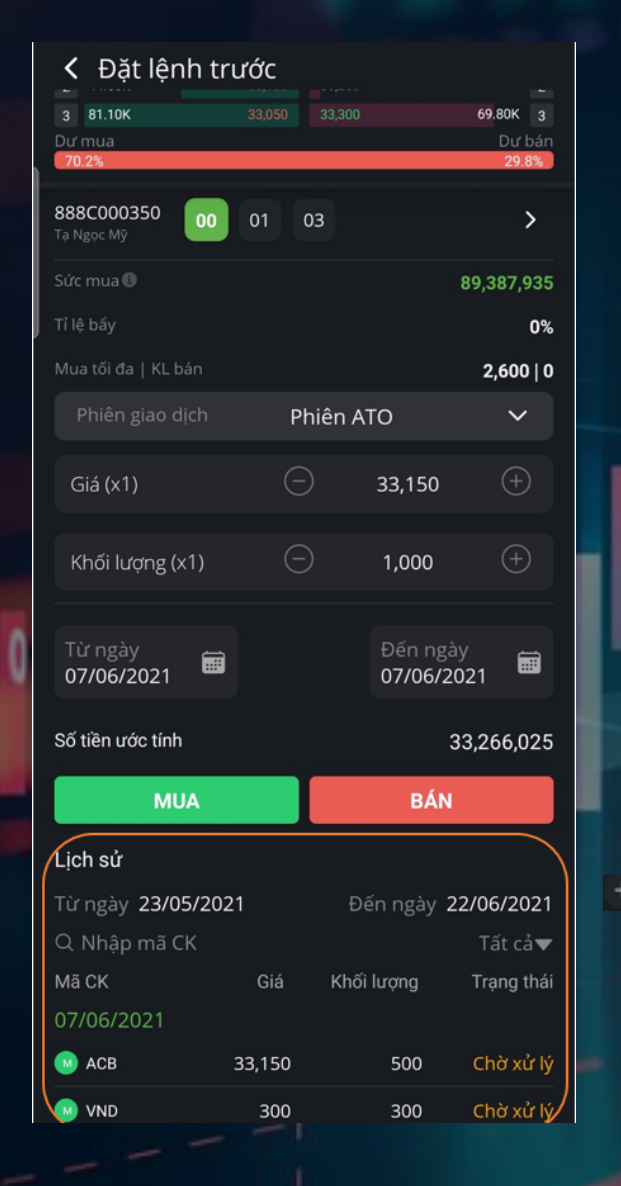

Bước 1: Chọn mã chứng khoán cần giao dịch

Sau khi chọn mã, thông tin chứng khoán sẽ được hiển thị bao gồm giá trần, sàn, tham chiếu và thông tin giá mua bán tốt nhất

Bước 2: Chọn tài khoản và tiểu khoản cần giao dịch

Bước 3: Chọn phiên giao dịch

Bước 4: Nhập giá và khối lượng giao dịch

Bước 5: Chọn khoản thời gian lệnh có hiệu lực

Bước 6: Chọn MUA/BÁN để thực hiện lệnh

oc 7: Kiểm tra và xác nhận lệnh

#### Đăng ký bán lô lẻ

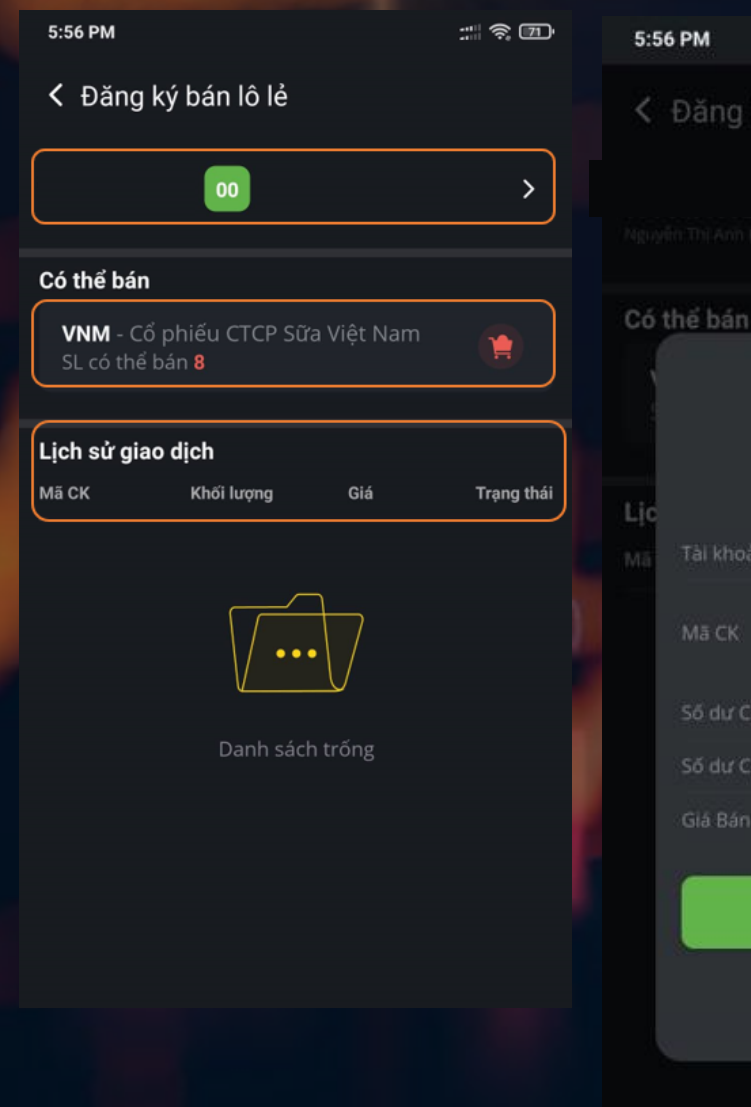

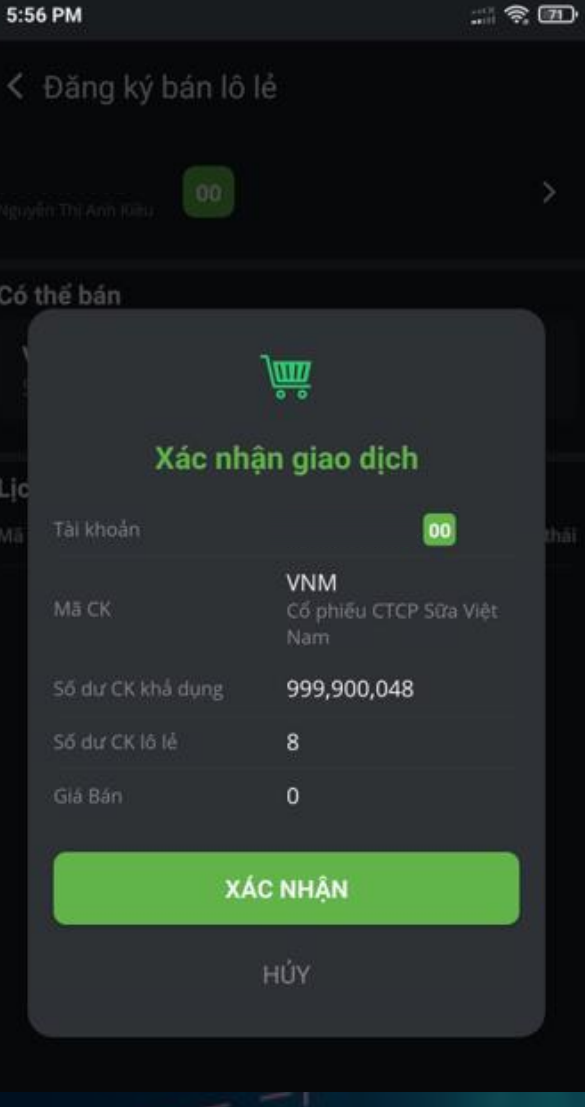

Bước 1: Chọn tiểu khoản, tài khoản để tìm kiếm các chứng khoán lô lẻ tương ứng

Bước 2: Touch vào Mã cổ phiếu tương ứng để tiến hành bán lô lẻ

Danh sách lịch sử bán lô lẻ gần nhất nếu có

Bước 3: Nhà đầu tư kiểm tra số liệu, tài khoán và chọn "Xác nhận" để thực hiện bán

Chọn "HỦY" để thoát popup

#### Chuyển khoản CK nội bộ

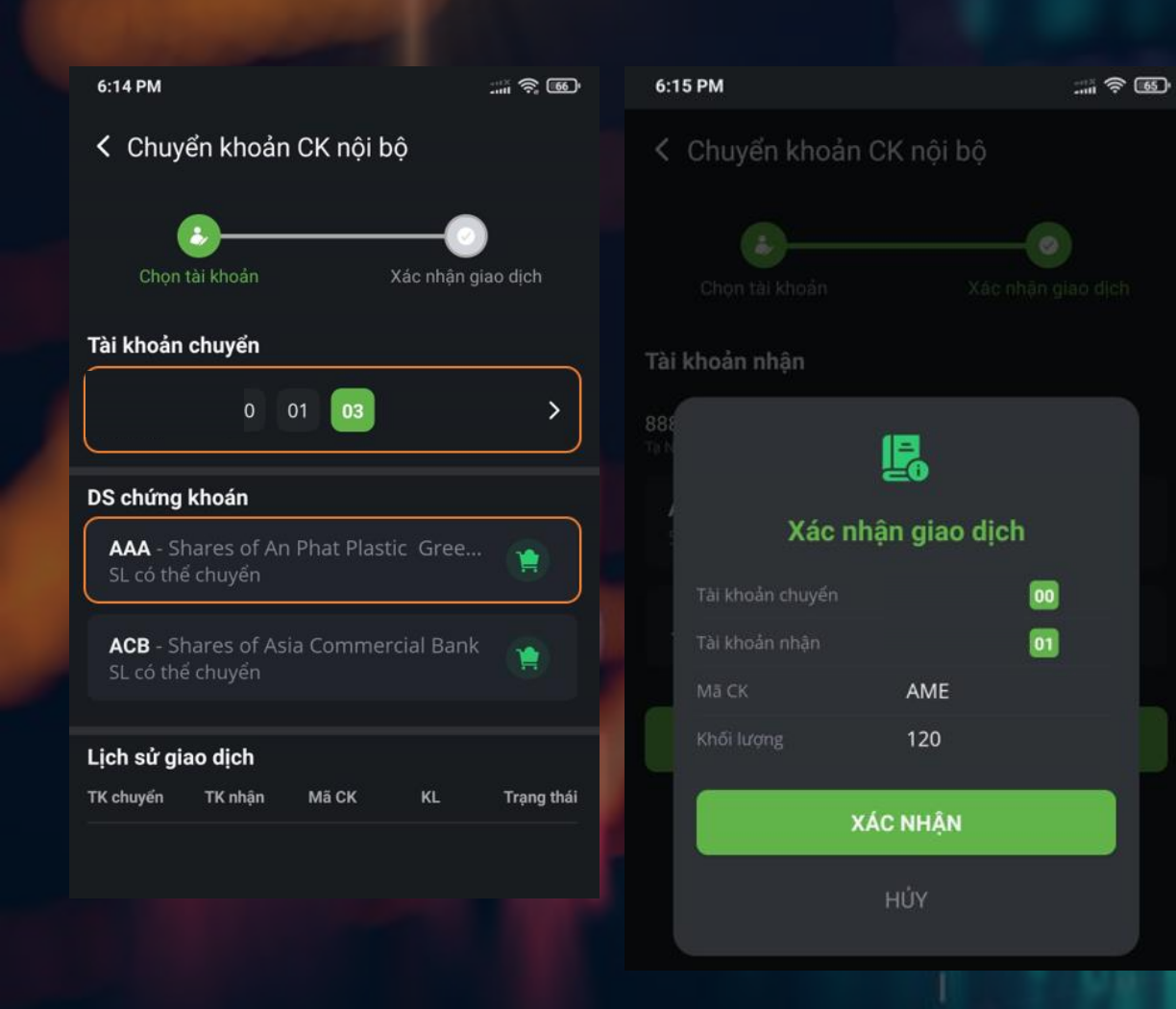

Bước 1: Chọn tài khoản và tiểu khoản tương ứng.
Bước 2: Nhà đầu tư Touch một mã chứng khoán để chuyển nội bộ
Bước 3: Touch "Xác nhận" để chuyển chứng khoán vào tài khoản đã chọn

#### Đăng ký mua CK phát hành thêm

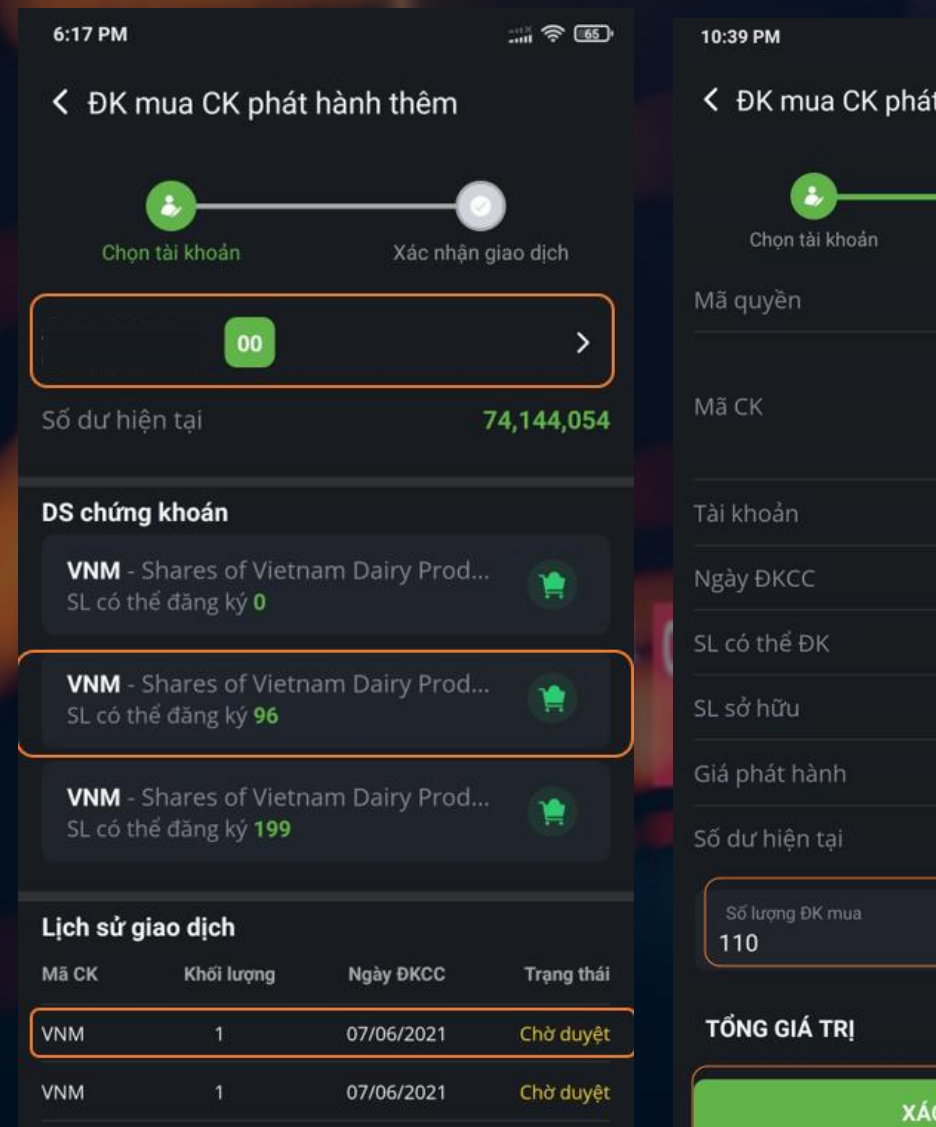

07/06/2021

Chờ duyệt

VNM

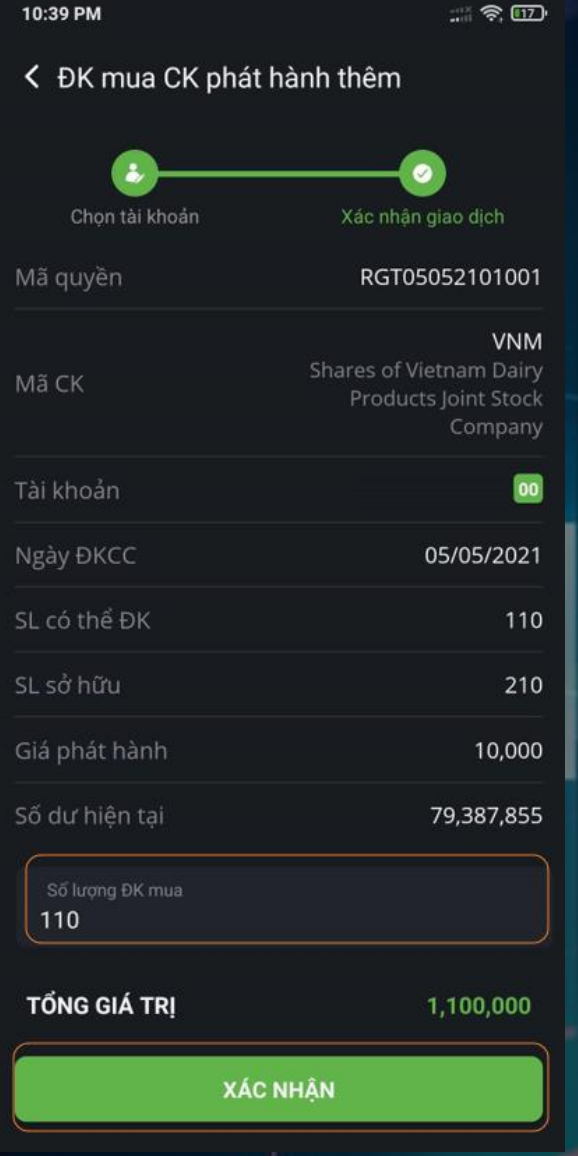

Bước 1: Chọn tài khoản, tiểu khoản tương ứng
Bước 2: Kiểm tra Danh sách các chứng khoán được phép đăng ký mua
Bước 3: Touch chọn mộ mã để thực hiện quyền mua
Chọn một dòng để xem chi tiết giao dịch
Xác nhận giao dịch mua phát hành thêm
Bước 4: Nhà đầu tư nhập số lượng đăng ký mua
Bước 5: Touch xác nhận để mua

#### Yêu cầu rút tiền

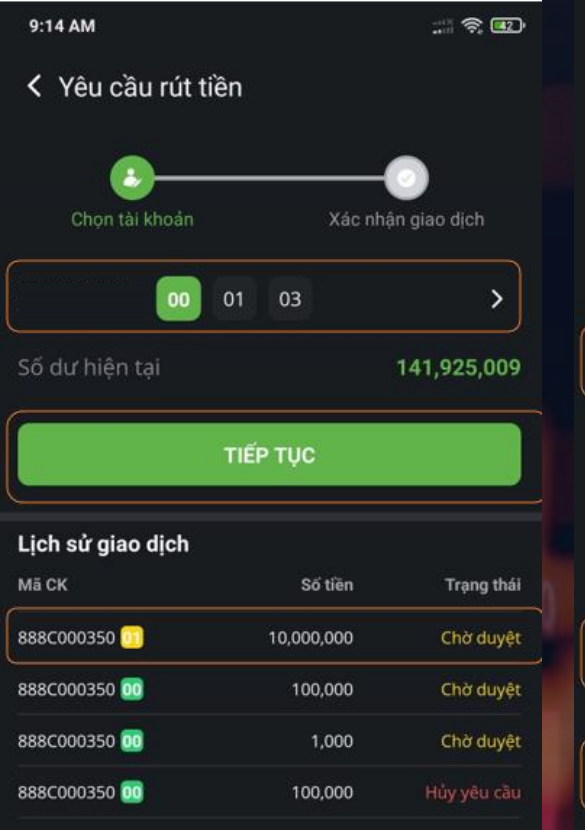

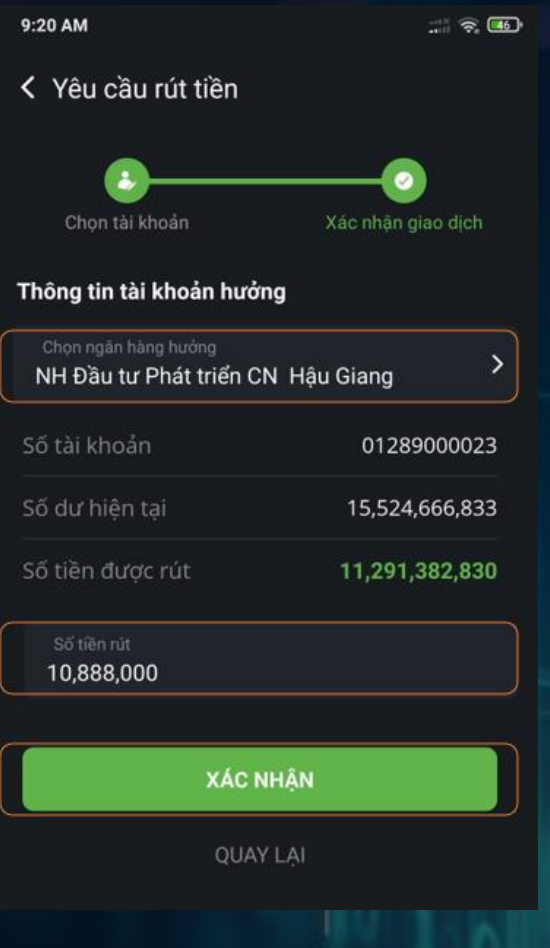

Bước 1: Chọn tài khoản, tiểu khoản tương ứng Bước 2: Chọn "Tiếp tục" Chọn một dòng để xem chi tiết giao dịch Nhà đầu tư chọn ngân hàng hưởng Nhà đầu tư nhập số tiền cần rút Chọn "Xác nhận" để tiến hành giao dịch

### Chuyển khoản nội bộ

| 9:19 AM      |             |               |                | 9:17 AM             |
|--------------|-------------|---------------|----------------|---------------------|
| < Chuyể      | n khoản tiề | n nội bộ      |                | < Chuyển kh         |
| Chọn tà      | i khoản     | Xác nhận      | )<br>giao dich |                     |
| Tài khoản c  | huyển       |               |                |                     |
|              | 00 01       | 02 03         | >              | Tài khoản nhân      |
| Số dư hiện   | tại         | 15,5          | 524,666,833    | x                   |
|              | TIÉF        | тис           |                | Sc<br>Tài khoản chu |
|              |             |               |                |                     |
| Lịch sử giao | o dịch      |               |                |                     |
| TK chuyến    | TK nhận     | Số tiền       | Trạng thái     |                     |
| 888c000354   | 888C000003  | 10,000,000    | Chờ duyệt      |                     |
| 888c000354   | 888C000003  | 2,198,479,328 | Hủy yêu cầu    |                     |
| 888c000354   | 888C000003  | 111,011       | Hủy yêu cầu    |                     |
|              |             |               |                |                     |

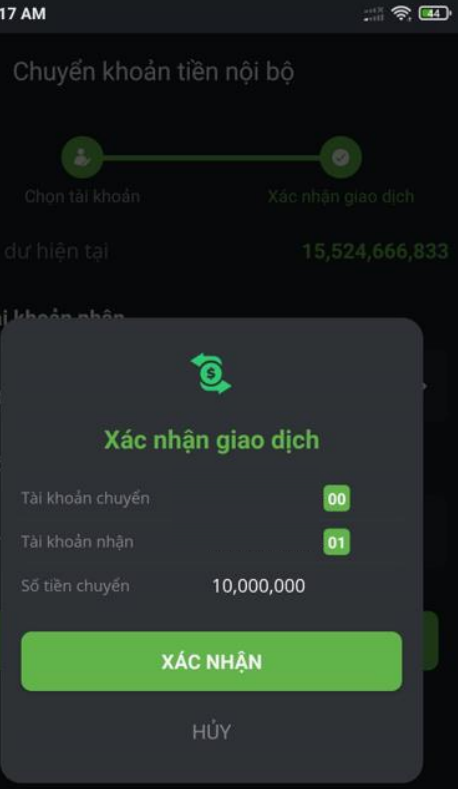

- Chọn tài khoản tiểu khoản chuyển tương ứng
- Chọn "Tiếp tục" để sang bước 2
- Chọn một dòng để xem chi tiết các giao dịch trước đó
- Nhà đầu tư chọn tài khoản nhận tiền
- Nhà đầu tư nhập số tiền giao dịch
- Nhà đầu tư touch xác nhận để tiếp tục
   Xác nhận chuyển tiền nội bộ
- Bước 1: Nhà đầu tư kiểm tra thông tin
- Bước 2: Nhà đầu tư chọn "Xác nhận" để thực hiện giao dịch

#### Ứng trước tiền bán chứng khoán

::: 🛜 💷

| <ul> <li>Ýng trước tiền bán CK</li> </ul> |         |                             |             |
|-------------------------------------------|---------|-----------------------------|-------------|
| 00                                        | 01 0    | 2 03                        | >           |
| Số tiền có thể ứng                        |         |                             | 136,005,217 |
| Tiền ứng chờ duyệ                         |         |                             | 64,604      |
| Tổng tiền ứng còn                         | lại     |                             | 135,940,613 |
| Phí ứng trước                             |         |                             | 78,883      |
| Số tiền ứng<br>10,000,000                 |         |                             |             |
|                                           | XÁC NH  | ÂN                          |             |
| Lịch sử ứng tiền                          |         |                             | =           |
| Từ ngày<br>07/12/2020                     |         | Đến ngày<br><b>07/06/20</b> | 021 🗰       |
| Loại hợp đồng<br>Tất cả hợp đồng          |         |                             |             |
| Ngày thanh toán                           | Số tiềr | ı                           | Trạng thái  |
| 07/06/2021                                | 64,604  | 1                           | Chờ duyệt   |

9:32 AM

## Thông tin chi tiết HĐ

9:34 AM

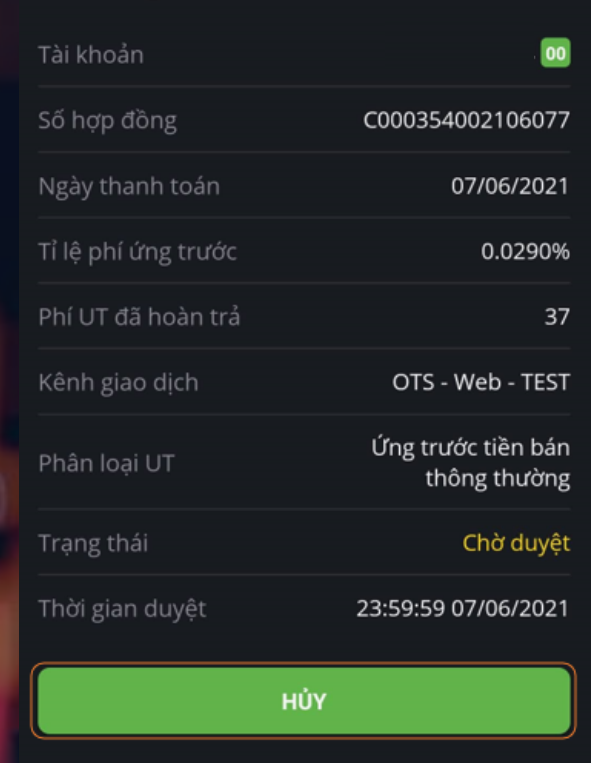

:::: 🗟 💷

Bước 1: Chọn tài khoản và tiểu khoản tương ứng Bước 2: Kiểm tra các thông tin Bước 3: Nhập số tiền ứng trước Bước 4: Chọn "Xác nhận" để thực hiện ứng trước tiền bán CK Nhà đầu tư có thể xem lịch sử ứng tiền tại đây Chọn một giao dịch bất kỳ để xem chi tiết Chi tiết ứng trước tiền bán

#### Hoàn trả hợp đồng vay ký quỹ

| 10:46 AM                 |               |               |  |  |
|--------------------------|---------------|---------------|--|--|
| Hoàn trả hợp đồng ký quỹ |               |               |  |  |
|                          |               |               |  |  |
| 00                       | 0 01 02 0     | 03 04 05      |  |  |
|                          |               |               |  |  |
| DS hợp đồng có           | thế hoàn trá  |               |  |  |
| Ngày vay                 | Ngày đáo hạn  | Dư nợ còn lại |  |  |
| 26/05/2021               | 02/06/2021    | 485,733,902   |  |  |
|                          |               |               |  |  |
|                          |               |               |  |  |
| Tra cứu hợp đồn          | g đã hoàn trả |               |  |  |
| Từ ngày                  | Đến           |               |  |  |
| 07/12/2020               | <b>Ⅲ</b> 07/  | 06/2021       |  |  |
| Loại hợp đồng            |               |               |  |  |
| Tất cả hợp đồr           | ng            |               |  |  |
| Trang thái HĐ            |               |               |  |  |
|                          |               |               |  |  |
| Tat ca                   |               |               |  |  |
| Ngày vay                 | Ngày đáo hạn  | Dư nợ còn lại |  |  |
| 26/05/2021               | 02/06/2021    | 485,733,902   |  |  |

|                  | 000         |
|------------------|-------------|
|                  |             |
| Số hợp đồng      | 0           |
| Ngày vay         | 26/05/2021  |
| Ngày đáo hạn     | 02/06/2021  |
| Kỳ hạn vay       | 7           |
| Chi tiết         |             |
| Số tiền vay      | 485,733,902 |
| Số tiền đã trả   | 0           |
| Lãi vay đã trả   | 0           |
| Số tiền khả dụng | 0           |
| Dư nợ còn lại    | 485,733,902 |
| Lãi vay dự tính  | 1,457,202   |
| Hoàn trả tối đa  | 485,733,902 |

HOÀN TRẢ

1,000,000

Bước 1: Chọn tài khoản, tiểu khoản tương ứng Bước 2: Kiểm tra Danh sách các hợp đồng có thể hoàn trả Bước 3: Chọn một hợp đồng để xem chi tiết Nhà đầu tư có thể tra cứu hợp đồng đã hoàn trả tại đây

Chi tiết hợp đồng ký quỹ. Bước 1: Nhà đầu tư kiểm tra số liệu Bước 2: Nhà đầu tư nhập số tiền cần hoàn trả Bước 3: Nhà đầu tư touch "Hoàn trả" để tiến hành giao dịch Bước 4: Nhà đầu tư kiểm tra số liệu và touch "Xác nhận" để tiến hành giao dịch

#### Gia hạn hợp đồng vay ký quỹ

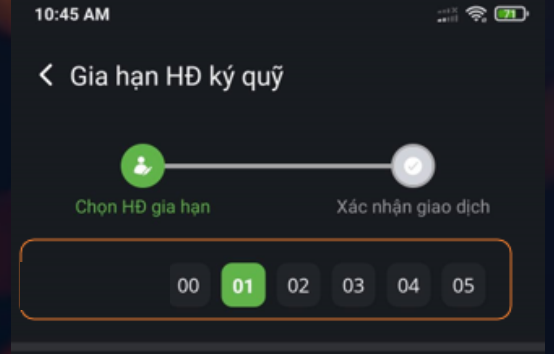

| Chọn hợp đồng gia hạn |              |               |
|-----------------------|--------------|---------------|
| Ngày vay              | Ngày đáo hạn | Dư nợ còn lại |
| 26/05/2021            | 02/06/2021   | 485,733,902   |

| Cia hạn HĐ ký quỹ                   |                    |
|-------------------------------------|--------------------|
| Chọn HĐ gia hạn                     | Xác nhận giao dịch |
| Số hợp đồng                         | C004444012105261   |
| Tài khoản                           |                    |
| Kỳ hạn vay                          | 1                  |
| Ngày vay                            | 26/05/2021         |
| Ngày đáo hạn                        | 27/05/2021         |
| Số tiền vay                         | 485,733,902        |
| Dư nợ còn lại                       | 485,733,902        |
| Hãy nhập số ngày cần gia hạn!<br>30 |                    |
| XÁC NH                              | ÂN                 |

QUAY LAI

10:46 AM

R 🔿 💷

Bước 1: Chọn tài khoản, tiểu khoản tương ứng
Bước 2: Kiểm tra Danh sách các hợp đồng có thể gia hạn
Bước 3: Chọn một hợp đồng để xem chi tiết
Chi tiết hợp ký quỹ
Bước 4: Kiểm tra thông tin hợp đồng
Bước 5: Nhập số ngày cần gia hạn
Bước 6: Chọn "Xác nhận" để tiến hành gia hạn hợp đồng
Nhà đầu tư kiểm tra thông tin lần cuối và chọn "Xác nhận" để gia hạn

#### Sao kê giao dịch

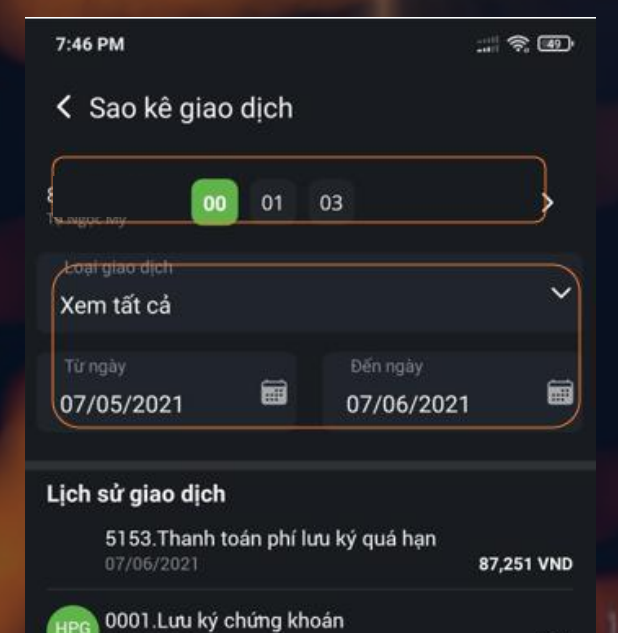

0001.Lưu ký chứng khoán

0001.Lưu ký chúng khoán

5153.Thanh toán phí lưu ký quá hạn

5153.Thanh toán phí lưu ký quá hạn

5119. Thanh toán phí lưu ký trong han

0047.Nhận chuyển khoản chứng khoán nội bộ

8 CP

6 CP

5 CP

86,353 VND

87,222 VND

54,174 VND

120 CP

#### Bước 1: Chọn tài khoản tiểu khoản tương ứng

Bước 2: Chọn "Loại giao dịch" và khoảng thời gian để tra cứu danh sách sao kê

Bước 3: Chọn một giao dịch bất kỳ để xem chi tiết

#### TIỆN ÍCH ỨNG DỤNG - iOTP

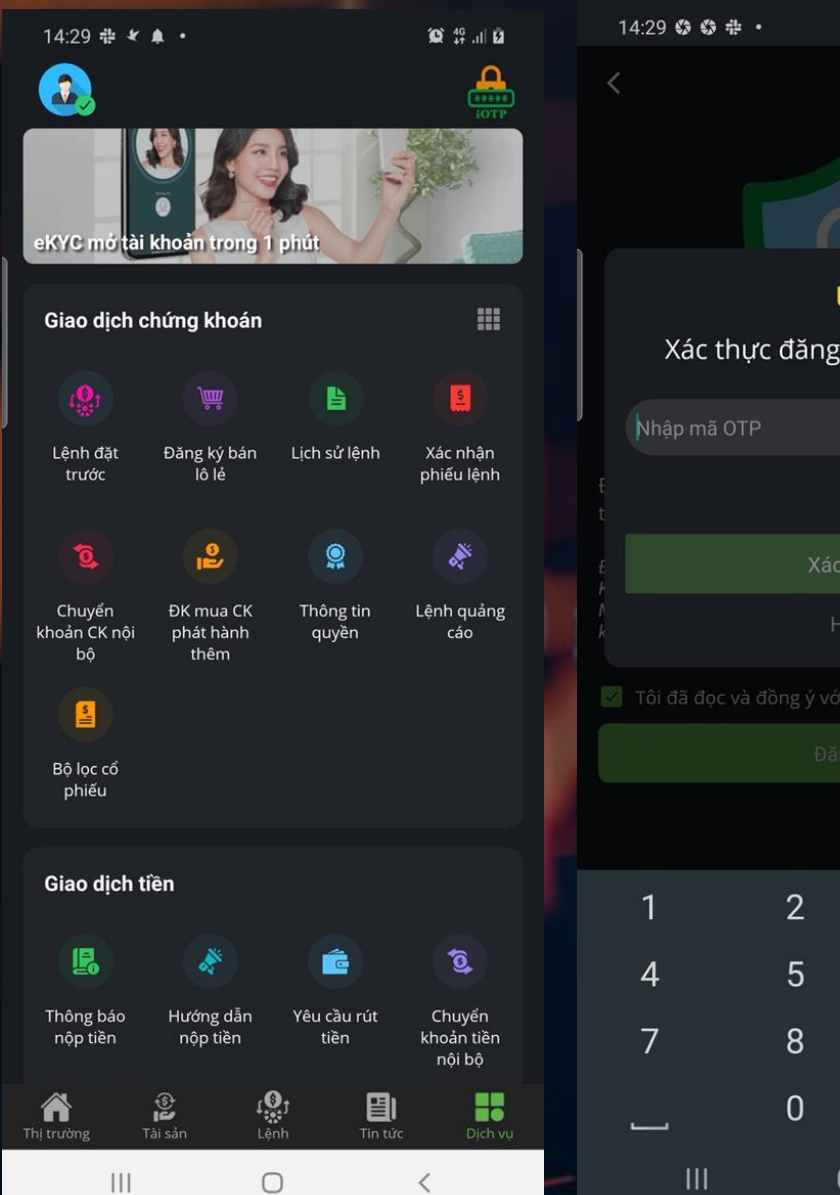

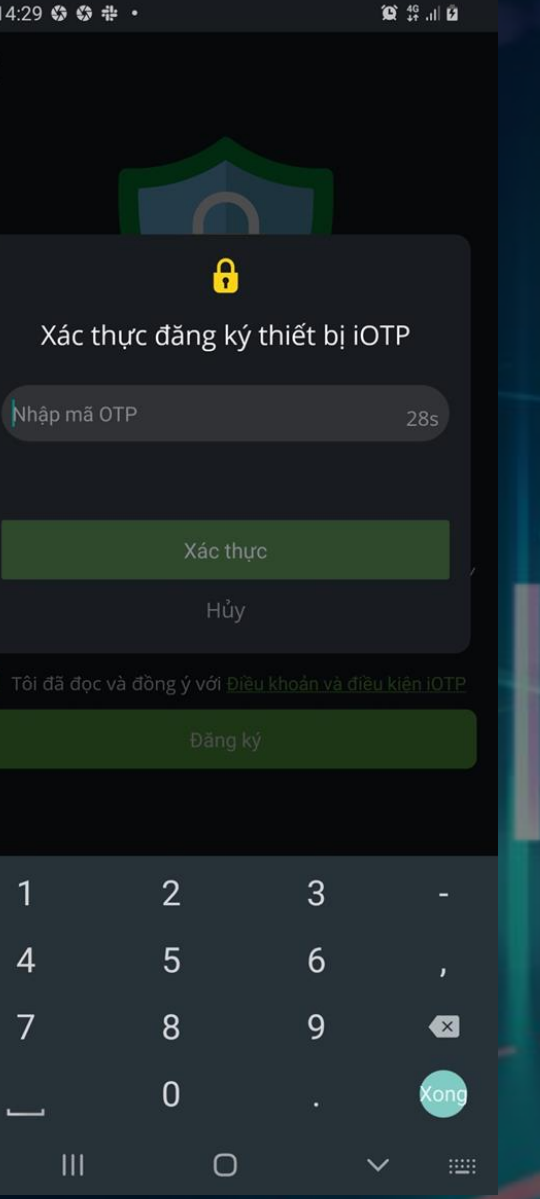

Để đăng ký iOTP, sau khi đăng nhập thành công, nhà đầu tư vào tab "Dịch vụ" touch vào icon iOTP ở góc trên bên phải
Đọc kỹ điều khoản và hướng dẫn sử dụng chức năng iOTP.
Check và touch "Đăng ký" để nhận mã xác thực kích hoạt iOTP
Nhập mã OTP và touch "Xác thực" để kích hoạt chức năng iOTP
Sau khi đăng ký, hệ thống sẽ trả về thông báo kích hoạt iOTP thành công.

#### Các tiện ích khác

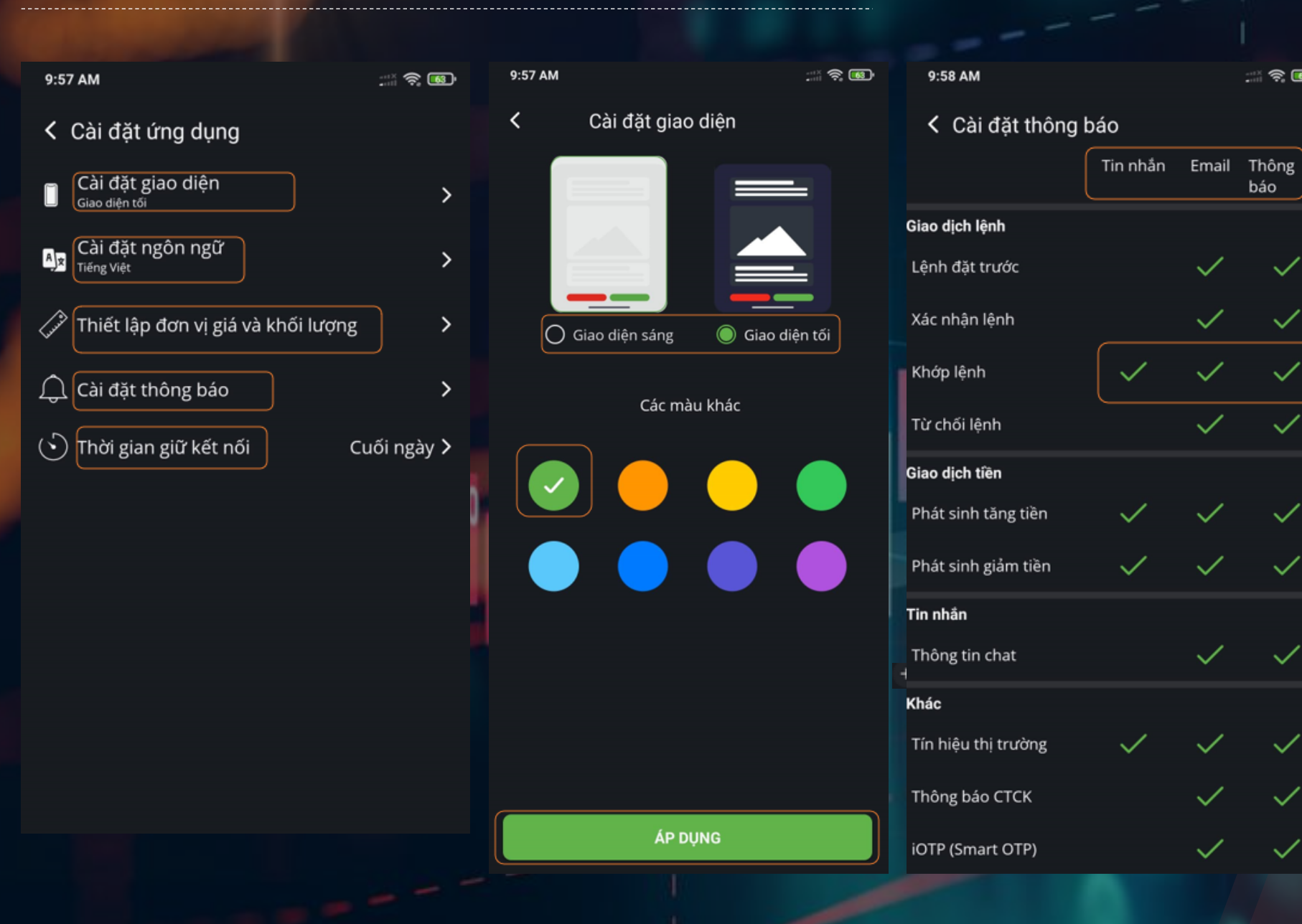

#### 9:58 AM Thiết lập giá và KL < Thiết lập bảng điện Giá x1 VND Khối lượng x1 CP Thiết lập đặt lệnh/đặt lệnh trước Giá x1 VND Khối lượng x1 CP 9:57 AM K Ngôn ngữ Tiếng Việt English 中文(CN) 中文(ZH) 한국어

:::: 🛜 🚯

báo

 $\checkmark$ 

 $\checkmark$ 

 $\checkmark$ 

# THANKYOU

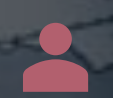

Cảm ơn quý khách khàng đã đồng hành và đầu tư cùng VISecurities. Mọi thắc mắc xin liên hệ:

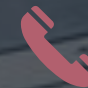

024 710 888 48, 028.710 888 48

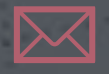

info@vise.vn

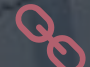

www.vise.com.vn